# **LA: RISE CalJOBS Reports**

There are a variety of reports that can be generated through the CalJOBS system. This guide will assist you with pulling information for the LA: RISE Program.

| Cov COJOBS <sup>SM</sup> Sign In |                                                                                                    |                                                                                                    |                      |  |  |  |  |  |
|----------------------------------|----------------------------------------------------------------------------------------------------|----------------------------------------------------------------------------------------------------|----------------------|--|--|--|--|--|
| < 600 C                          | <b>Dur Respons</b><br>The sudden and immense impr<br>unprecedented. EDD program bei<br>employers whose ea<br>Access COVID | e to COVID-19<br>act of the COVID-19 pandemic is<br>hefits are available to workers and<br>umings are impacted.<br>19 Resources |                      |  |  |  |  |  |
| <b>Q</b> , Find a Job            | Leiphine Find a Candidate                                                                                                 | 🖶 Find an Office                                                                                                    | More Career Services |  |  |  |  |  |

Log in to CalJOBS through <a href="https://www.caljobs.ca.gov">https://www.caljobs.ca.gov</a>

MIS UNIT July 2022

# **Questionnaire List Report**

To run this report:

- 1. Select **Detailed Reports** from the report's menu.
- 2. Under the Miscellaneous section select "Questionnaire."
- 3. Select Questionnaire List Report

| ✓ Reports                                                                                                    |              |
|----------------------------------------------------------------------------------------------------|--------------|
| My Reports                                                                                                    |              |
| Summary Reports                                                                                                    | >            |
| Detailed Reports                                                                                                    | >            |
| Custom Reports                                                                                                    | >            |
| SQL Query Tools                                                                                                    |              |
| Federal Reports                                                                                                    | >            |
| Community College Reports                                                                                                    | >            |
| Live Data                                                                                                    | >            |
|                                                                                                    |              |
|                                                                                                    | 4            |
| Detailed Reports                                                                                                    | ÷            |
| Detailed Reports<br>Administrative Reports                                                                                                    | $\leftarrow$ |
| Detailed Reports<br>Administrative Reports<br>Case Management - Program Spec                                                                                                    | ←<br>cific   |
| Detailed Reports<br>Administrative Reports<br>Case Management - Program Spec<br>Case Management Reports                                                                                                    | cific        |
| Detailed Reports<br>Administrative Reports<br>Case Management - Program Spec<br>Case Management Reports<br>Employer Reports                                                                                                    | ←<br>cific   |
| Detailed Reports<br>Administrative Reports<br>Case Management - Program Spec<br>Case Management Reports<br>Employer Reports<br>Financial Reports                                                                                                    | ←<br>cific   |
| Detailed Reports         Administrative Reports         Case Management - Program Spece         Case Management Reports         Employer Reports         Financial Reports         Individual Reports                                                                                               | <-<br>cific  |
| Detailed Reports         Administrative Reports         Case Management - Program Spector         Case Management Reports         Employer Reports         Financial Reports         Individual Reports         Provider Reports                                                                    | <-<br>cific  |
| Detailed Reports         Administrative Reports         Case Management - Program Spece         Case Management Reports         Employer Reports         Financial Reports         Individual Reports         Provider Reports         Services Reports                                             | <-<br>cific  |
| Detailed Reports         Administrative Reports         Case Management - Program Spece         Case Management Reports         Employer Reports         Financial Reports         Individual Reports         Provider Reports         Services Reports         Staff Efficiency & Tracking Reports | <-<br>cific  |

| <ul> <li>Case Management - Program Specific</li> <li>Panote annual by a specific federal or local program containing detailed information unique to</li> </ul>                                                                                                    | that program                                                               |
|----------------------------------------------------------------------------------------------------|----------------------------------------------------------------------------|
| Reports grouped by a specific rederator recent product of containing detailed information dirique to                                                                                                    | unar program.                                                              |
| Generic Programs<br>This report lists participants in one of the system's Generic programs scheduled to exit the                                                                                                    | e program within a specified period.                                       |
| NFJP<br>Reporting for NFJP program participation and services.                                                                                                    |                                                                            |
| <ul> <li>Trade Adjustment Assistance (TAA)<br/>Trade reports displaying data on participants, petitions and petition number, TAA follow-u</li> </ul>                                                                                                    | b, and more.                                                               |
| <ul> <li>Wagner-Peyser<br/>Reporting for Wagner-Peyser displaying data for ineligible applications, and participant transmission</li> </ul>                                                                                                    | cking by layoff date and employment entered by assistance or self-service. |
| <ul> <li>WIOA Title I<br/>Reports organized by specific federal WIOA program groups displaying detailed data unix</li> </ul>                                                                                                    | ue to WIOA programs.                                                       |
| <ul> <li>WIOA Youth<br/>Reporting for WIOA Youth program participation and services.</li> </ul>                                                                                                    |                                                                            |
|                                                                                                    |                                                                            |
|                                                                                                    |                                                                            |
| <ul> <li>Generic Programs         This report lists participants in one of the system's Generic programs scheduled to exit the program within a second second secon</li></ul> | pecified period.                                                           |
| ▼ Other Reports                                                                                                    |                                                                            |
| ADP Application Characteristic                                                                                                    | Soon to Exit Cases                                                         |
| ▼ Questionnaire                                                                                                    |                                                                            |
| Generic Programs                                                                                                    | Questionnaire List Report                                                  |

### **Questionnaire List Report**

| C                                                     | Questionnaire - Que                                                                    | estionnaire List Report |                    |
|-------------------------------------------------------|----------------------------------------------------------------------------------------|-------------------------|--------------------|
|                                                       |                                                                                        | 5                       | Selection Criteria |
|                                                       |                                                                                        |                         | Program            |
| Program:<br>(Press Shift to select<br>multiple items) | OC GROW / LEAP-2<br>Regional LA:RISE<br>RETAIN Project<br>Sonoma County Rapid Response | ▲                       |                    |
| Customer Group:                                       | None Selected<br>Santa Cruz Financial Literacy Program Services                        |                         |                    |

- 1. Select Regional LA: RISE Program.
- 2. Customer Group can be left unselected.

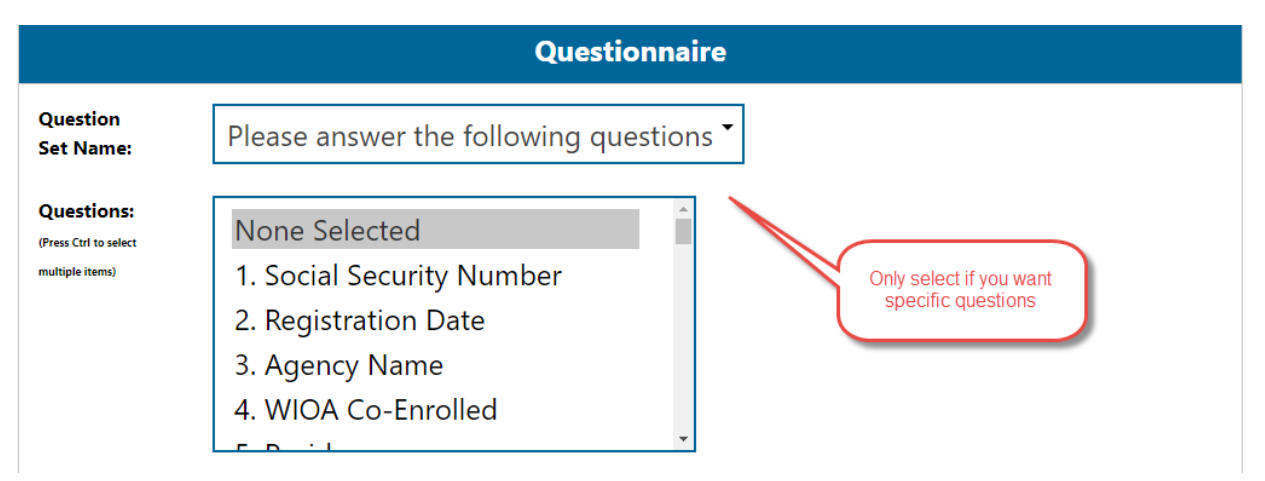

3. Questions can be left as unselected. If a specific question is required, a selection can be made.

|                        | Location                                                                                                    |
|------------------------|----------------------------------------------------------------------------------------------------|
| Region/LWDB<br>Status: | <ul> <li>Active Inactive All</li> </ul>                                                                            |
| Region/LWDB:           | Employers Training Resource<br>Kings County Job Training Office<br>City of Los Angeles<br>Los Angeles County WDACS |
| Office Status:         | <ul> <li>Active</li> <li>Inactive</li> <li>All</li> </ul>                                                          |
| Office<br>Location:    | None Selected<br>03323 Chabot Comm. Coll., Workfo<br>03324 Workforce Investment Board<br>03325 Havward IS          |

- 4. Select City of Los Angeles as the Region.
- 5. Select your Office Location.

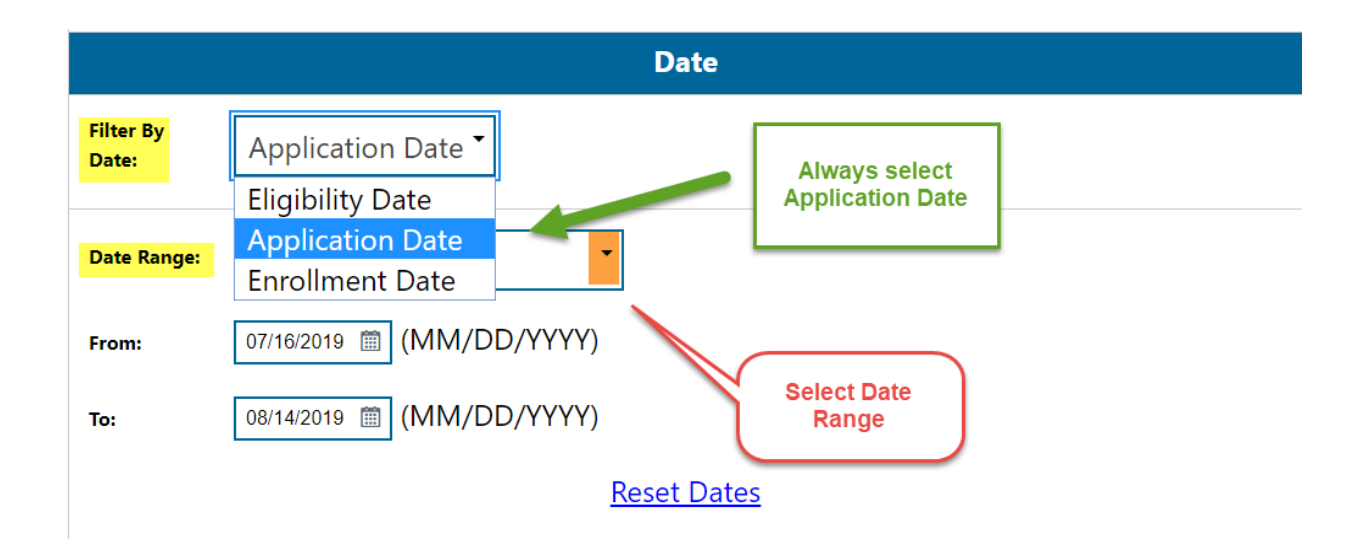

- 6. Select "Application Date" as the date filter.
- 7. Select desire "Date Range."
- 8. Run Report.

#### **Sample Report**

The sample report displays a roster of the participants with a total number count at the bottom. In addition, the information can be sorted in alphabetical order or by date. To sort, click on the column. Once you have sorted the report, you can export it to excel or PDF.

| Participant Name     | State ID   | User ID  | App ID   | Eligibility<br>Date | Enrollment<br>Date | Registration Date | Registering Agency  | Age | Gender |
|----------------------|------------|----------|----------|---------------------|--------------------|-------------------|---------------------|-----|--------|
| ABAIR, WILLIAM       | 29591158   | 29591158 | 16132713 | 09/20/2016          | 09/20/2016         | 09/20/2016        | Goodwill WorkSource | 50  | Male   |
| Aburime, Christopher | 1001932810 | 31076336 | 16843583 | 06/08/2017          | 06/08/2017         | 06/08/2017        | Goodwill WorkSource | 47  | Male   |
| Adelman, Joshua      | 1001869455 | 31006912 | 16340825 | 12/09/2016          | 12/09/2016         | 12/09/2016        | Goodwill WorkSource | 44  | Male   |
| Aguilera, David      | 1001773711 | 30903799 | 16136862 | 09/30/2016          | 09/30/2016         | 09/30/2016        | Goodwill WorkSource | 65  | Male   |
| Alexander, Charles   | 1001732657 | 30859526 | 16070333 | 08/26/2016          | 08/26/2016         | 08/26/2016        | Goodwill WorkSource | 53  | Male   |
| Alexander, Donna     | 1000761366 | 29837462 | 16680004 | 04/04/2017          | 04/04/2017         | 04/04/2017        | Goodwill WorkSource | 53  | Female |
| Allen, Phyllis       | 60442970   | 23675260 | 16637207 | 03/02/2017          | 03/02/2017         | 03/02/2017        | Goodwill WorkSource | 63  | Female |
| Alvarado, Gonzalo    | 1002045471 | 31201683 | 16771604 | 02/24/2017          | 02/24/2017         | 02/24/2017        | Goodwill WorkSource | 42  | Male   |

## **Exited Cases Report**

To run this report:

- 1. Select **Detailed Reports** from the report's menu.
- 2. Under the Case Management Report section select "Case Load."
- 3. Select Exited Cases Report.

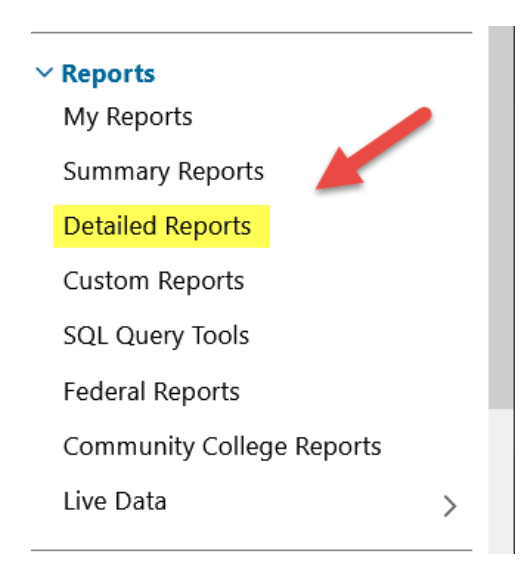

#### Case Load

View reports providing a snapshot of various case management indicators prior to federal reporting. Identify key indicators, such as individuals who are soon-to-be soft exited, youth missi individuals currently enrolled without case assignment.

| ▼ ( | Case Load                                    |                                                       |
|-----|----------------------------------------------|-------------------------------------------------------|
|     | Active Cases                                 | Active Enrollment                                     |
|     | Application                                  | Assessment of Educational Functioning Levels          |
|     | Assigned Case Load                           | Case Closure Employment                               |
|     | Case Closure Information                     | Case Closure Reportable Performance Indicators        |
|     | Case Summary By Application Date             | Co-Enrollment Customer Groups                         |
|     | Co-Enrollment Summary                        | Credentials                                           |
|     | Credentials Required                         | Days since Last Active Service                        |
|     | Eligibility Enrollments                      | Enrollment in Homeless Veterans Reintegration Program |
|     | Enrollment Summary By LWIA                   | Exit Reason Summary                                   |
|     | Exited Cases                                 | Expiring Work Authorization                           |
|     | Hourly Wage Before and After Enrollment      | Measurable Skill Gains                                |
|     | Measurable Skill Gains Required              | Obtained Employment                                   |
|     | Participants Co-enrolled in Partner Programs | Projected Begin Dates                                 |
|     | Projected End Dates                          | Quarterly Follow Up Status                            |
|     | Soon to Exit Cases                           | Staff Assisted Summary                                |
|     | Staff Caseload by Program and Status         | <u>Summary</u>                                        |
|     | Targeted Measurable Skill Gain               | Veteran Data Discrepancies                            |
|     |                                              |                                                       |

### **Exited Cases Report**

| C                   | Case Load Reports - Exite                                                                               | d Cases            |
|---------------------|----------------------------------------------------------------------------------------------------|--------------------|
| C                   |                                                                                                    |                    |
|                     |                                                                                                    | Selection Criteria |
|                     |                                                                                                    | Program            |
| Program:            | None Selected 🗸                                                                                         |                    |
| Customer Group:     | LA.: Rise 3.0<br>LA:RISE YOUTH Academy<br>MLC WTW Tuolumne (Welfare to Work)<br>MON_Silver Star Program |                    |
|                     | MON_Youth Ambassador's for Peace Project<br>National Farmworker Jobs Programs (NFJP)                    | Location           |
| Region/LWDB Status: | OC GROW / LEAP-2                                                                                        |                    |
| Region/LWDB:        | Regional LA:RISE         RETAIN Project         Sonoma County Rapid Response                            |                    |
| Office Status:      | STEPS- Youth Subsidized Transitional Employment Program (STEP) Title L - Workforce Development (WIOA)   |                    |

Region/LWIA: The Region/LWIA should always be set to City of Los Angeles

|                     |                                                                                                    | Location |
|---------------------|----------------------------------------------------------------------------------------------------|----------|
| Region/LWDB Status: | Active O Inactive O All                                                                                                    |          |
| Region/LWDB:        | City of Los Angeles                                                                                                    |          |
| Office Status:      | Active O Inactive O All                                                                                                    |          |
| Office Location:    | None Selected     ^       *01100 Canoga Park/West Hills Worksource Ctr (JS)*     *       00312 LA - MCS/Hollywood (WSB)     • |          |
| Exit Reason:        | All Exit Reasons                                                                                                    |          |

**Office Location**: Select your Office from the drop-down menu.

Exit Reason: The exit reason could be left unselected, or a specific exit reason could be selected.

|                 |                           | Date       |
|-----------------|---------------------------|------------|
| Filter By Date: | Exit Date                 |            |
| Date Range:     | Previous Program Year 🔻   |            |
| From:           | 07/09/2020 🛱 (MM/DD/YYYY) |            |
| То:             | 07/08/2021 🛱 (MM/DD/YYYY) |            |
|                 | Reset Dates               |            |
|                 |                           |            |
|                 |                           | Run Report |

After selecting the appropriate filters for your report, click on "Run Report" to generate the report. An example of the report is below.

#### **Sample Report**

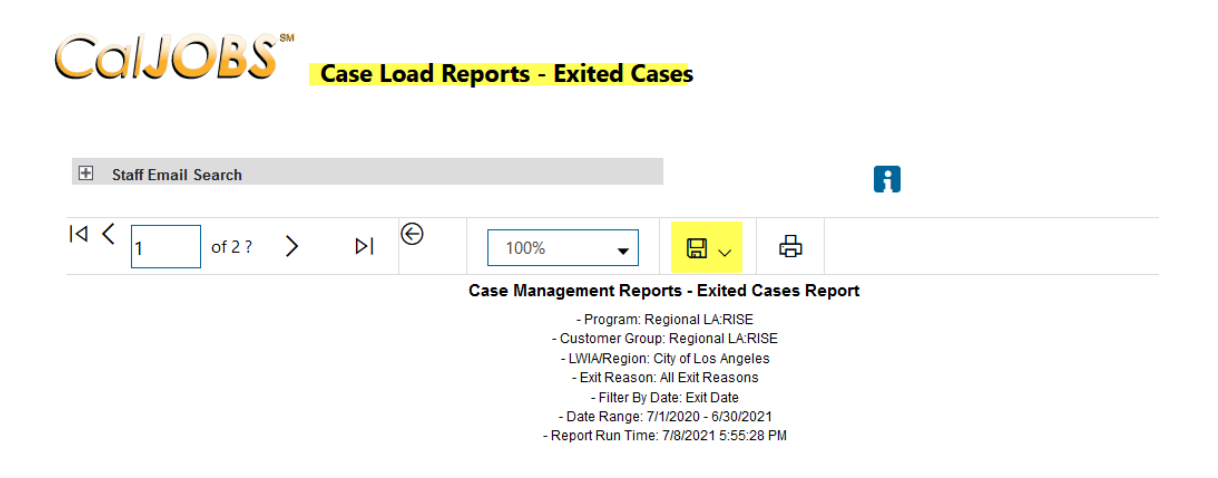

| \$               | \$               | \$      | \$  | \$             | \$                  | \$                                                    | \$               | \$           | \$         | \$             | \$          |
|------------------|------------------|---------|-----|----------------|---------------------|-------------------------------------------------------|------------------|--------------|------------|----------------|-------------|
| Last             | First            | Date of |     | State          |                     |                                                       | Program          | Case         | Create     | Exit           |             |
| Name             | Name             | Birth   | Арр | ID             | LWIA                | Office                                                | Name             | Manager      | Date       | Date           | Exit Reason |
| <u>Adams</u>     | Dejon L          |         |     | 4023943<br>90  | City of Los Angeles | LAI GEN-Goodwill<br>SoCal                             | Regional LA:RISE | Not Assigned | 06/15/2021 | 06/15/202<br>1 |             |
| <u>Addison</u>   | Christina E      | ·       |     | 1004456<br>053 | City of Los Angeles | LAI GEN-Chrysalis<br>Enterprises                      | Regional LA:RISE | Not Assigned | 06/30/2021 | 06/30/202<br>1 |             |
| <u>Alarcon</u>   | Maximiliano<br>C |         |     | 1004278<br>924 | City of Los Angeles | LAI GEN-Goodwill<br>SoCal                             | Regional LA:RISE | Not Assigned | 11/24/2020 | 11/24/202<br>0 |             |
| <u>Alarcon</u>   | Miguel A         |         |     | 4638953<br>6   | City of Los Angeles | LAI Center for<br>Employment<br>Opportunities         | Regional LA:RISE | Not Assigned | 06/14/2021 | 04/23/202<br>1 |             |
| <u>Alexander</u> | Randy A          |         |     | 1004309<br>950 | City of Los Angeles | LAI GEN-Chrysalis<br>Enterprises                      | Regional LA:RISE | Not Assigned | 06/28/2021 | 06/28/202<br>1 |             |
| <u>ALVARADO</u>  | EMILIO E         |         |     | 8334432<br>87  | City of Los Angeles | LAI GEN-Chrysalis<br>Enterprises                      | Regional LA:RISE | Not Assigned | 03/29/2021 | 02/09/202<br>1 |             |
| ALVAREZ          | CAROLINA<br>G    |         |     | 1002626<br>376 | City of Los Angeles | LAI GEN-Homeboy<br>Industries                         | Regional LA:RISE | Not Assigned | 06/30/2021 | 06/30/202<br>1 |             |
| <u>Amador</u>    | Arturo G         |         |     | 4073786<br>35  | City of Los Angeles | LAI GEN-Homeboy<br>Industries                         | Regional LA:RISE | Not Assigned | 11/29/2020 | 11/25/202<br>0 |             |
| <u>Amador</u>    | Arturo G         |         |     | 4073786<br>35  | City of Los Angeles | LAI GEN-Homeboy<br>Industries                         | Regional LA:RISE | Not Assigned | 06/30/2021 | 06/30/202<br>1 |             |
| <u>Amaya</u>     | Angie A          |         |     | 1001250<br>649 | City of Los Angeles | LAI South Los<br>Angeles-Exposition<br>Park YSC - AYE | Regional LA:RISE | Not Assigned | 12/22/2020 | 11/30/202<br>0 |             |
| <u>Amaya</u>     | Angie A          |         |     | 1001250        | City of Los Angeles | LAI South Los                                         | Regional LA:RISE | Not Assigned | 06/30/2021 | 06/30/202      |             |